## Manage the Same-Day Entry Requirement

Last Modified on 09/14/2020 11:26 am CDT

You can control whether providers must record attendance data in KidKare on a daily basis. This setting affects providers on a case-by-case basis. You can adjust this requirement at any time.

# **Enable the Same-Day Entry Requirement**

Enabling this requirement has two steps:

- Update your sponsor preferences to enable the Require Same Day Entry box.
- Check the Require Same Day Entry box in the Provider Information Other tab.

### Enable the Require Same Day Entry Box

First, update your sponsor preferences to enable the Require Same Day Entry box in the Provider Information Other tab.

- 1. Click the Administration menu and select Sponsor Preferences. The Sponsor Preferences window opens.
- 2. Click the Select Category to Move To drop-down menu and select M. Online Claiming Preferences.
- 3. Check the 006. Use Day of Entry Requirement box.

| Sponsor Preferences                                                                                                    | <b>—</b> ——————————————————————————————————— |
|----------------------------------------------------------------------------------------------------|----------------------------------------------|
| Select the Category Select the Error to move to:                                                                                           | •                                            |
| Select State: TX - Click the Checkbox next to a policy to change it's setting.<br>Click the Description row to see the entire description. |                                              |
| Policy Settings for TX. Policies with * have multiple state settings.                                                                      |                                              |
| M. Online Claiming Preferences                                                                                                    | <b>▲</b>                                     |
|                                                                                                    |                                              |
|                                                                                                    |                                              |
|                                                                                                    |                                              |
|                                                                                                    |                                              |
|                                                                                                    |                                              |
|                                                                                                    |                                              |
|                                                                                                    | -                                            |
|                                                                                                    | 1                                            |
|                                                                                                    |                                              |
| ☑ 006. Use Day of Entry Requirement Current Setting: Y                                                                                     |                                              |
| Select Yes if you want the ability to require Providers to record their KidKare claim information within KidKare                           | the Enter Meal fi                            |
|                                                                                                    | -                                            |
|                                                                                                    |                                              |
| WARNING: Changing systems settings can<br>have far reaching consequences. If you                                                           |                                              |
| change something improperly, claims may be                                                                                                 |                                              |
| making a change, please contact Minute Menu                                                                                                |                                              |
| support BEFORE you make changes. Uncheck the Policy or click Cancel to de-select your choice.                                              |                                              |
|                                                                                                    |                                              |
| Print List Print Changes Cancel Save                                                                                                    | Close                                        |

- 4. Click the Select Setting drop-down menu and select Y.
- 5. Click Save.

### Check the Require Same Day Entry Box

Once you have enabled the Require Same Day Entry box, check it for provider for whom to enable the same-day entry requirement.

- 1. Click the Providers menu and select List Providers. The List Providers window opens.
- 2. Set filters to locate the provider to change. For details, see List Providers.
- 3. Click Refresh List.
- 4. Click View next to the provider to update. The Provider Information window opens.
- 5. Click the Other tab.
- 6. Check the Require Same Day Entry box.

| 🎬 Provider Information                                                                                                    | <b>×</b>             |
|----------------------------------------------------------------------------------------------------|----------------------|
| Select Provider:                                                                                                    | Select State:        |
| Active                                                                                                    | 🔻                    |
| General Contact Licensing Tiering Meals Other Shelley, Mary 998894 Active                                                                                                    |                      |
| Time Opens:         Reviews:         Next Review Reqd:       >8/03/2019 V       Start Month:       Oct         Time Closes:                                                                                                    | Activate<br>Children |
| Monthly Check Deduction: \$0,00 Language: English Last Block Claim Last Block Claim Last Blo | Children             |
| Allow Scan-Form Meal Overlaps                                                                                                    | Claims               |
| Choose Allow Scan-Form Overlaps if you want to allow this Provider to<br>use a single column on scan forms when recording a meal with multiple<br>servings. Choosing this option effectively overwrites the capacity rules<br>associated with this Provider's License, so you will be forced to supply Dinner Saturday Custom Flag                                                                                                    | Payments             |
| Overlap Max Capacity values for each Meal.                                                                                                    | Helpers              |
| Require Same Day Prevent New Require In/Out Times Introllments in KIDS Children Stay Overnight Require ID Expiration:                                                                                                    | Training             |
| Bank Account Type:      Select         Bank Account #:       Health Inspection Expiration:                                                                                                    | Reviews              |
| Bank Routing #: Medical Certification Expiration:                                                                                                    | Calendar             |
| Paperwork Needed:     CPR Certification Expiration:      Custom Number:     0                                                                                                    |                      |
| Fingerprint Expiration:/ Custom Description:                                                                                                    | Messages             |
| Recent Inservices Date Attended: Date Attended:                                                                                                    | Serious              |
|                                                                                                    | Deficiency           |
|                                                                                                    |                      |
| Print         Remove         Put On Hold         Make Pending         Save         Close                                                                                                    |                      |

- 7. Click Save.
- 8. Repeat Steps 1-7 for each provider to update.

## **Disable the Same-Day Entry Requirement**

At some times you may need to disable same-day entry requirement for individual providers or all providers. For example, if KidKare by Minute Menu announces an extended maintenance window that may affect same-day entry, you may wish to temporarily remove this requirement.

There are two ways you can approach this:

• Clear the Require Same Day Entry box on individual provider records.

• Disable preference M.006 to remove the requirement for all providers.

#### Clear the Require Same Day Entry Box on Individual Provider Records

- 1. Click the Providers menu and select List Providers. The List Providers window opens.
- 2. Set filters to locate the provider to change. For details, see List Providers.
- 3. Click Refresh List.
- 4. Click View next to the provider to update. The Provider Information window opens.
- 5. Click the Other tab.
- 6. Clear the Require Same Day Entry box.

| 🎬 Provider Information                                                                                                    | ×                    |
|----------------------------------------------------------------------------------------------------|----------------------|
| Select Provider:                                                                                                    | Select State:        |
| Active                                                                                                    | 🔻                    |
| General Contact Licensing Tiering Meals Other Shelley, Mary 998894 Active                                                                                                    |                      |
| Time Opens: Night Time Opens: Next Reviews: Next Review Reqd: 08/03/2019 V Start Month: Oct V                                                                                                    | Activate<br>Children |
| Time Closes:         Enrollment Renewal         Monthly Check Deduction:       \$0.00       Language:       Worksheet Last Received:                                                                                                    | Children             |
| Provider In Serious Identified: Identified for Review YR: Validated:<br>Deficiency                                                                                                    | Claims               |
| Choose Allow Scan-Form Overlaps if you want to allow this Provider to<br>use a single column on scan forms when recording a meal with multiple<br>servings. Choosing this option effectively overwrites the capacity rules<br>associated with this Provider's License, so you will be forced to supply | Payments             |
| Overlap Max Capacity values for each Meal.                                                                                                    | Helpers              |
| Require Same Day     Prevent New     Require In/Out Times     Entry     Children Stay Overnight     State ID Expiration:      ( / / )                                                                                                    | Training             |
| Uses Direct Deposit     Fire Inspection Expiration:       Bank Account Type:    Select                                                                                                    | Reviews              |
| Bank Account #: Medical Certification Expiration:                                                                                                    | Calendar             |
| Paperwork Needed:                                                                                                    |                      |
| Fingerprint Expiration: Custom Description:                                                                                                    | Messages             |
| Recent Inservices Date Attended: Date Attended:                                                                                                    | Serious              |
|                                                                                                    | Deficiency           |
|                                                                                                    |                      |
| Print         Remove         Put On Hold         Make Pending         Save         Close                                                                                                    |                      |

- 7. Click Save.
- 8. Repeat Steps 1-7 for each provider to update.

#### **Disable Preference M.006**

To disable same-day entry for all affected providers, disable **preference M.006**. When you re-enable this preference, Minute Menu HX retains prior selections in the Provider Information Other tab.

For example, if you checked the Require Same Day Entry box for provider Jane, disabled preference M.006, and later re-enabled it, Require Same Day Entry should still be checked for provider Jane.

- 1. Click the Administration menu and select Sponsor Preferences. The Sponsor Preferences window opens.
- 2. Click the Select Category to Move To drop-down menu and select M. Online Claiming Preferences.

- 3. Check the 006. Use Day of Entry Requirement box.
- 4. Click the Select Setting drop-down menu and select N.

| Sponsor Preferences                                                                                                    | ×        |
|----------------------------------------------------------------------------------------------------|----------|
| Select the Category Select the Error to move to:                                                                                           |          |
| Select State: TX - Click the Checkbox next to a policy to change it's setting.<br>Click the Description row to see the entire description. |          |
| Policy Settings for TX. Policies with * have multiple state settings.                                                                      |          |
| M. Online Claiming Preferences                                                                                                    | <u> </u> |
|                                                                                                    |          |
|                                                                                                    |          |
|                                                                                                    |          |
|                                                                                                    |          |
|                                                                                                    |          |
|                                                                                                    | _        |
|                                                                                                    | _        |
|                                                                                                    |          |
|                                                                                                    |          |
| ☑ 006. Use Day of Entry Requirement Current Setting: Y                                                                                     |          |
| Select Yes if you want the ability to require Providers to record their KidKare claim information within KidKare (the Enter Meal fi        |          |
|                                                                                                    | -        |
|                                                                                                    |          |
| have far reaching consequences. If you                                                                                                    |          |
| change something improperly, claims may be<br>improperly paid. If you are at all unsure about Select Setting:                              |          |
| making a change, please contact Minute Menu                                                                                                |          |
| support BEFORE you make changes. Uncheck the Policy or click Cancel to de-select your choice.                                              |          |
| Print List         Print Changes         Cancel         Save         Close                                                                 |          |
|                                                                                                    |          |

5. Click Save.